第8章 CSSでテキストをデザインしよう

# 03 テキストを画像の横に 回り込ませよう

float プロパティを使って、画像の周囲にテキストを回り込ませます。float は少しクセのあるプロパティなので、Web ブラウザで表示確認を行いながら作業を進めましょう。

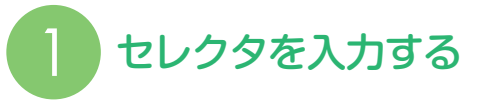

まず、文章の右方向と画像の左方向に余白を付 けます。CSS の最終行に #content p{を入力し ①、Enter キーを押します ②。#content p は、 「content」という id 名が付いた要素の中にあ る、p 要素という意味です。

| Γ | #content h3{                                   |
|---|------------------------------------------------|
| l | <pre>background-image:url(img/icon.png);</pre> |
| ŀ | background-repeat:no-repeat;                   |
| l | background-position:left center;               |
| l | color:#6a8125;                                 |
| l | padding-left:16px;                             |
| l | margin-left:lbpx;                              |
| l |                                                |
| l |                                                |
| l | padding-right: lbpx;」 (U人刀する)                  |
| l |                                                |
|   |                                                |
| l |                                                |
| l |                                                |

## 2 padding-right プロパ ティと値を入力する

padding-right:15px;を入力し1、Enter キーを 押します2。padding-right は内容の右方向に 付く余白を指定するためのプロパティです。

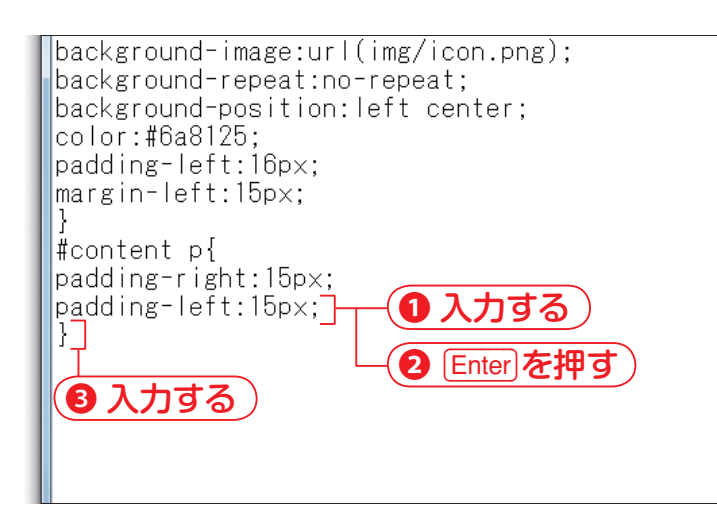

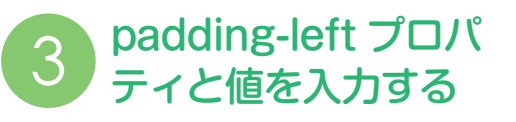

padding-left:15px;を入力し1、Enter キーを押 して2、}を入力します3。padding-left は内 容の左方向に付く余白を指定するためのプロパ ティです。

background-image:url(img/icon.png); background-repeat:no-repeat; background-position:left center: color:#6a8125; padding-left:16px: margin-left:15px; #content p{ padding-right:15px; padding-left:15px: ① 入力する #content p img{ Enter)を押す 2

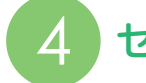

セレクタを入力する

CSS の最終行に #content p img{ を入力し①、 Enter キーを押します②。#content p img は、 「content」という id 名が付いた要素の中にあ る、p 要素の中の img 要素という意味です。

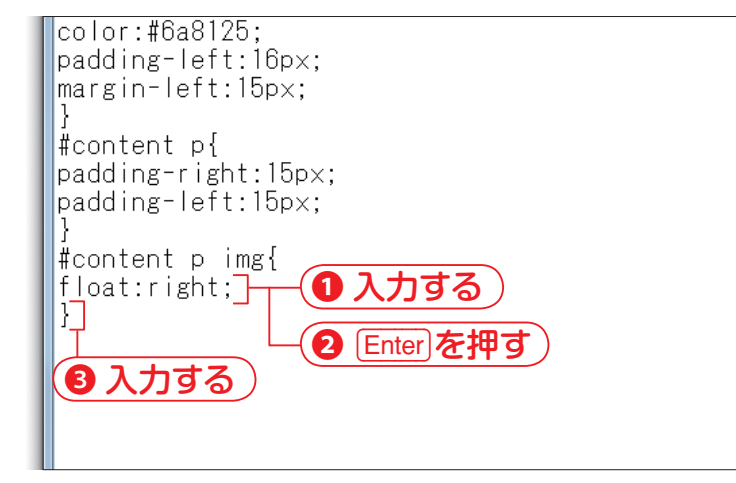

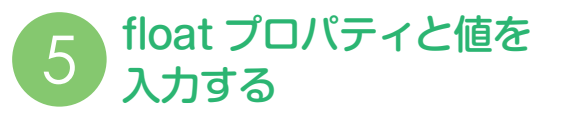

float:right;を入力し1、Enter キーを押して2、} を入力します3。float は、それ自体を左また は右に寄せて、後に続く要素を反対側に回り 込ませるためのプロパティです。ここでは値が right なので、#content p img は右に寄せられ ます。

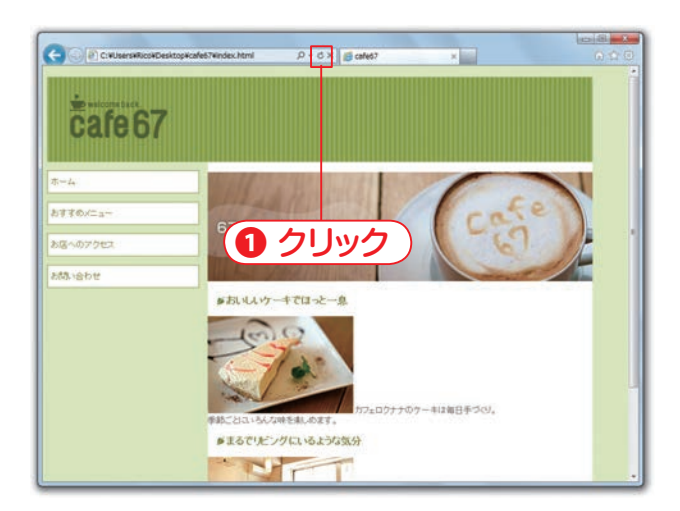

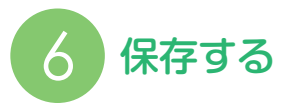

38~39ページを参考に、メモ帳の[ファイル] メニュー→[上書き保存](Mac の場合は[保存]) の順にクリックして、ファイルを保存し、Web ブラウザの[最新の情報に更新]をクリックし ます**1**。

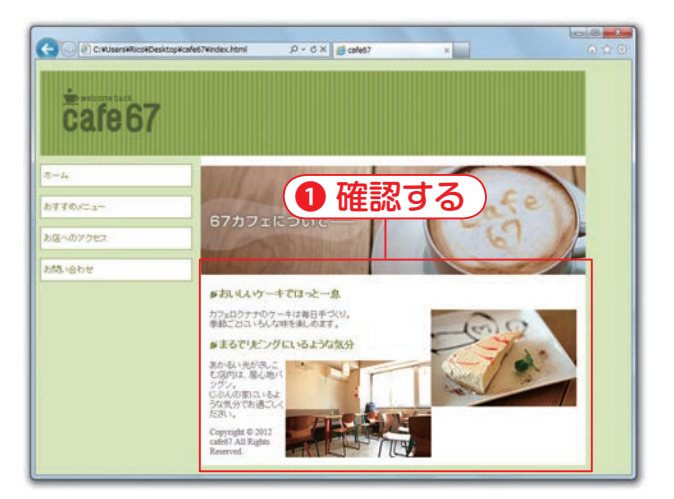

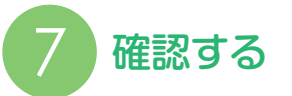

画像の左方向と文章の右方向に余白が付いていること、画像が右方向に配置されていることを確認します①。まるでリビングにいるような気分の見出し以降は崩れてしまっています。これは #content p img に指定したスタイルfloat:right; が原因です。

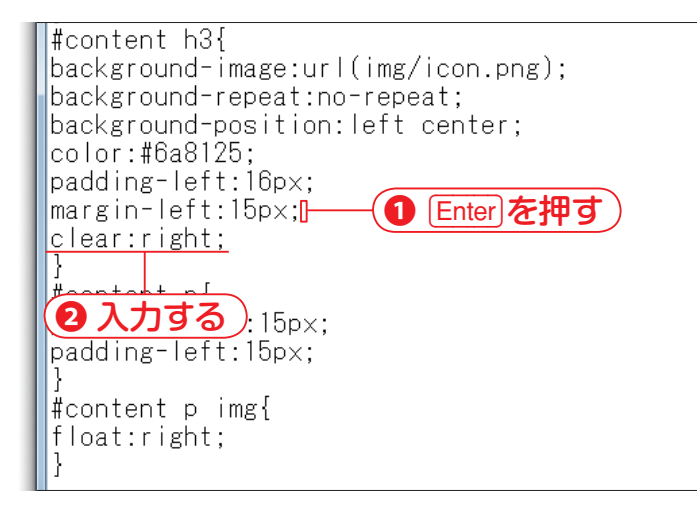

### 8 clear プロパティと値を 入力する

崩れを解消するために、#content h3 セレクタ にスタイルを追加します。margin-left:15px;の 直後で Enter キーを押し1、clear:right;を入力 します2。clear は、float プロパティの影響を 受けて回り込んでいる要素を、本来の位置に配 置するためのプロパティです。float:right;の影 響を解除するのが目的なので、ここでは right を指定しています。

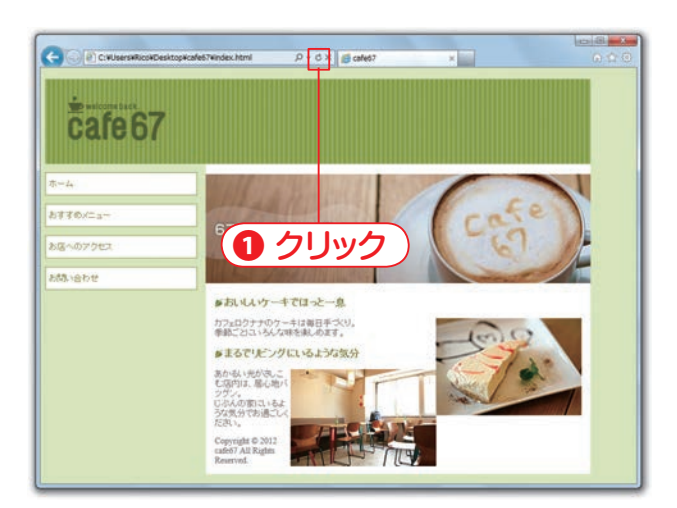

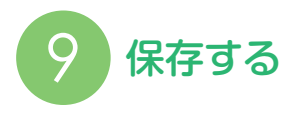

38~39ページを参考に、メモ帳の[ファイル] メニュー→[上書き保存](Mac の場合は[保存]) の順にクリックして、ファイルを保存し、Web ブラウザの[最新の情報に更新]をクリックし ます**①**。

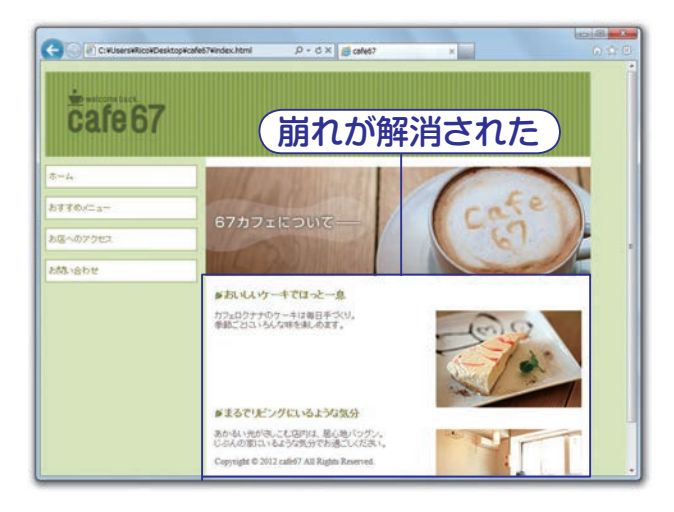

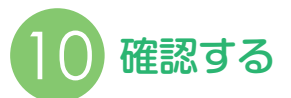

崩れが解消されていることを確認します。

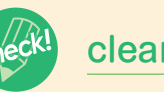

#### clear プロパティ

clear プロパティ float プロパティの影響を受けて回り込んでいる要素を、本来の位置に配置するためのプロパティです。このプロパティを指定された要素と、それ以降の要素は、float の影響を受けずに配置されます。「float:left」の影響を解除するなら「clear:left」、「float:right」なら「clear:right」のように、float プロパティの値と同じ方向を指定します。値を「both」にすれば、float の方向に関係なく解除できます。

clear プロパティは、見出し(h1 ~ h6 要素)や段落(p 要素)な どに対して指定できます。

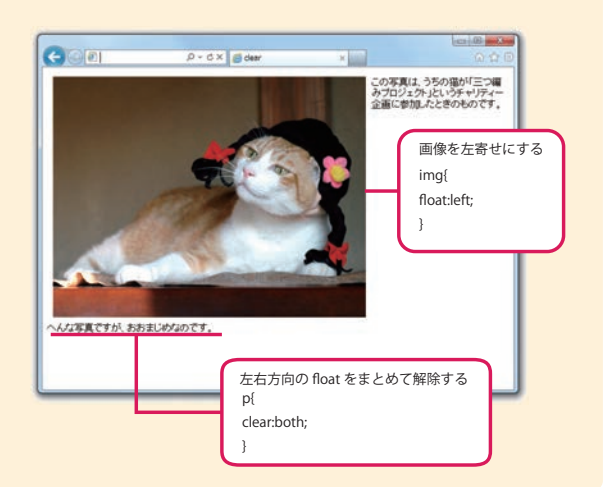

8

第8章 CSSでテキストをデザインしよう

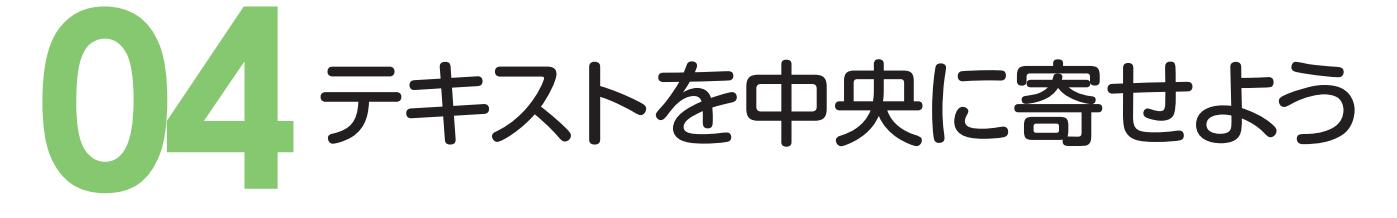

フッタ内のテキストの配置を行います。 初期状態は左寄せですが、中央寄せ、右寄せの指定が可能です。

| i style.css - メモ帳                |
|----------------------------------|
| ファイル(E) 編集(E) 書式(Q) 表示(Y) ヘルプ(H) |
| #content p{                      |
| padding-right:15px;              |
| padding-left:15px;               |
| }                                |
| #content p img{                  |
| float:right;                     |
|                                  |
| #footer{(① 人力する )                |
|                                  |
| L (2) Enter)を押す)                 |
|                                  |
|                                  |
|                                  |

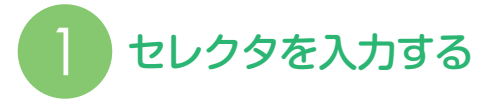

CSS の最終行に #footer{ を入力し①、 Enter キー を押します2。 #footer は、 「footer」という id 名が付いた要素という意味です。

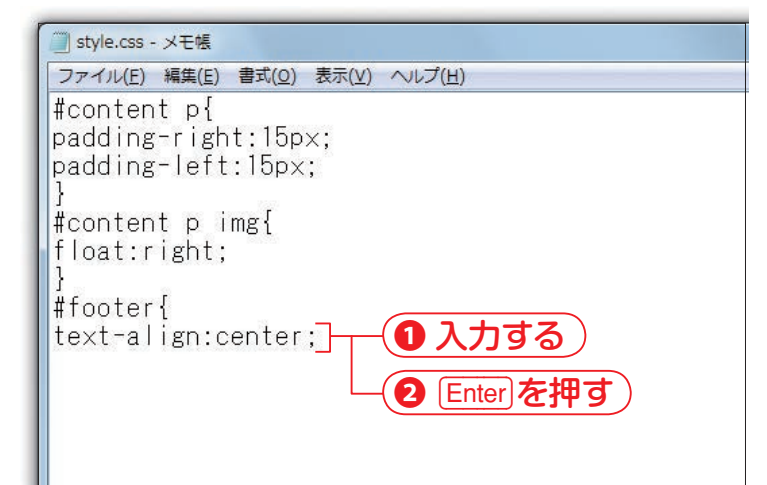

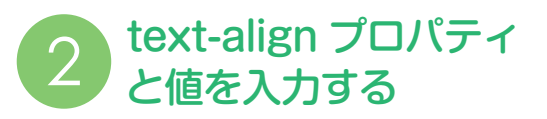

テキストを中央寄せにします。text-align: center;を入力し①、Enter キーを押します②。 text-align は、テキストや画像などの水平方 向の配置方法を指定します。この場合は値が center なので、「中央に配置する」という指定 になります。

#### – Memo -

左揃えにする場合は「left」、右揃えにする場合は 「right」に値を指定します。

| J style.css - 乄モ帳                                         |
|-----------------------------------------------------------|
| ファイル(E) 編集(E) 書式(O) 表示(⊻) ヘルプ(H)                          |
| #content p{<br>padding-right:15px;<br>padding_light:15px; |
| }<br> }<br> #content p img{                               |
| float:right;<br>}                                         |
| text-align:center                                         |
|                                                           |
|                                                           |

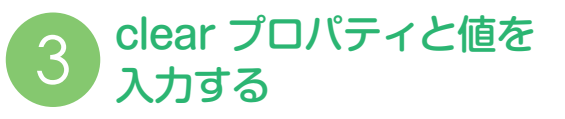

**まるでリビングにいるような気分**の見出しで始 まる #content p img に指定された float の影響 を解除するために、clear プロパティを追加し ます。clear:right; を入力し①、Enter キーを押 します2。float:right; の影響を解除するのが目 的なので、ここでは **right** を指定しています。

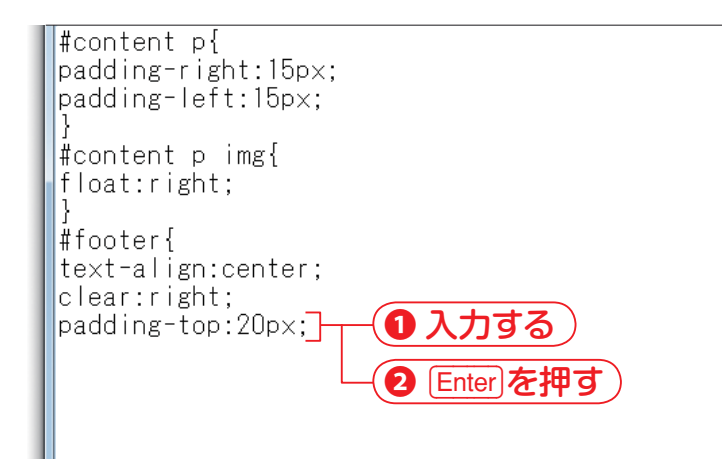

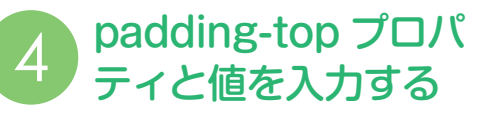

フッタの上方向に余白を付けます。paddingtop:20px;を入力し①、Enter キーを押します2。 padding-top は内容の上方向に付く余白を指定 するためのプロパティです。

| l | #content p{                   |
|---|-------------------------------|
| l | padding-right:15px;           |
|   | padding-left:15px;<br>}       |
| l | #content p img{               |
|   | float:right;<br>}             |
| l | #footer{                      |
| l | text-align:center;            |
| l | clear:right;                  |
| l | padding-top:20px;             |
| l | padding-bottom:20px;] (1入力する) |
| l |                               |
|   |                               |
|   | S CIV S                       |
|   |                               |

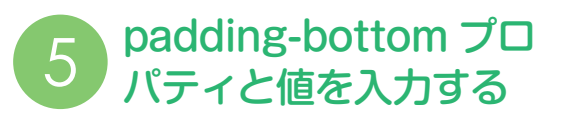

フッタの下方向に余白を付けます。paddingbottom:20px;を入力し①、Enterキーを押し2、 }を入力します3。padding-bottom は内容の 下方向に付く余白を指定するためのプロパティ です。

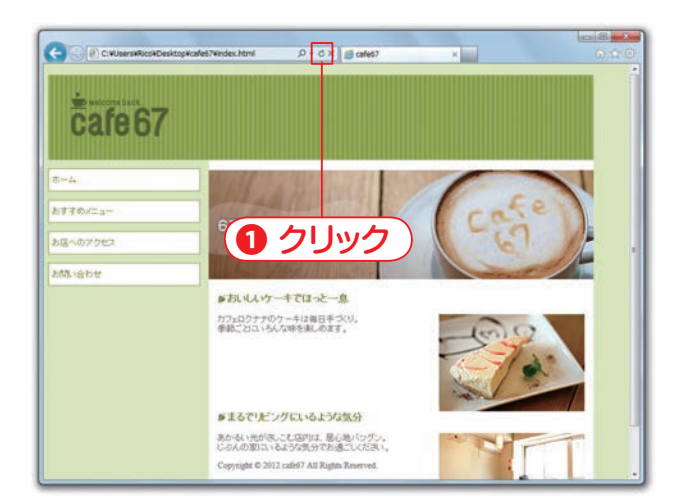

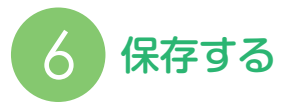

38~39ページを参考に、メモ帳の[ファイル] メニュー→[上書き保存](Mac の場合は[保存]) の順にクリックして、ファイルを保存し、Web ブラウザの[最新の情報に更新]をクリックし ます**①**。

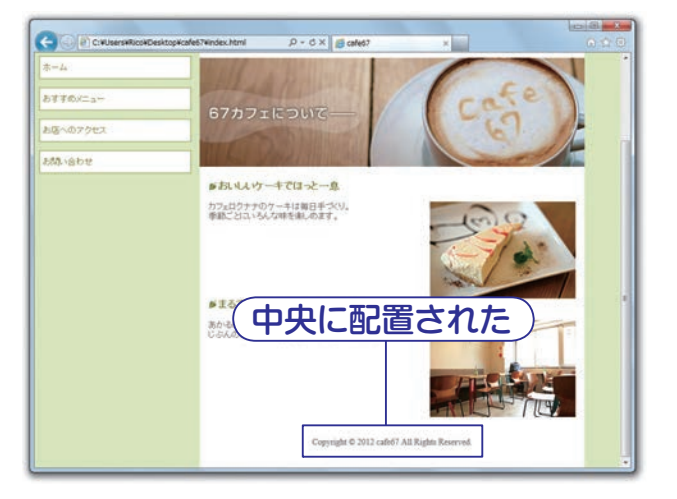

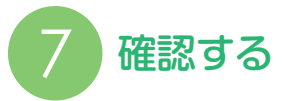

テキストが中央寄せになっていること、崩れが 解消されていること、上部の余白が付いている ことを確認します。

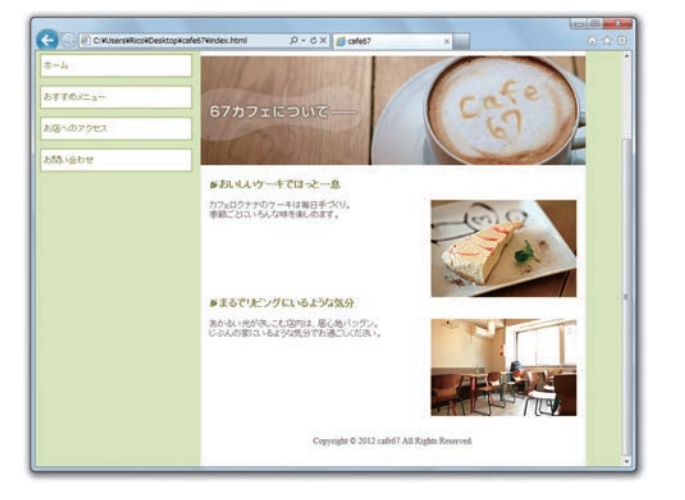

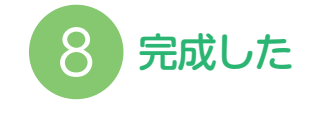

index.html が完成しました。